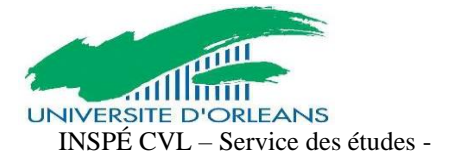

# GUIDE D'UTILISATION DE E-CANDIDAT A DESTINATION DES ETUDIANTS

eCandidat est une application de candidature en ligne pour les formations sélectives et à capacité d'accueil limitée proposées par l'Université d'Orléans qui vous permet de :

- candidater à une formation
- suivre l'évolution de votre candidature
- confirmer ou vous désister en cas d'admission

Dans le cas où vous candidateriez à plusieurs formations de l'Université d'Orléans : vous conservez un seul identifiant et un seul mot de passe.

En revanche, dans le cas où vous candidateriez auprès de plusieurs universités, vous aurez autant d'identifiants que d'établissements sollicités

### 1. Créer son compte eCandidat :

Pour pouvoir candidater à une formation ou plusieurs formations proposées par l'université d'Orléans, vous devez créer votre compte, en fonction de votre situation :

• <u>1er cas</u> : Vous êtes étudiant à l'université d'Orléans : vous devez vous connecter en utilisant vos identifiants d'accès à l'ENT

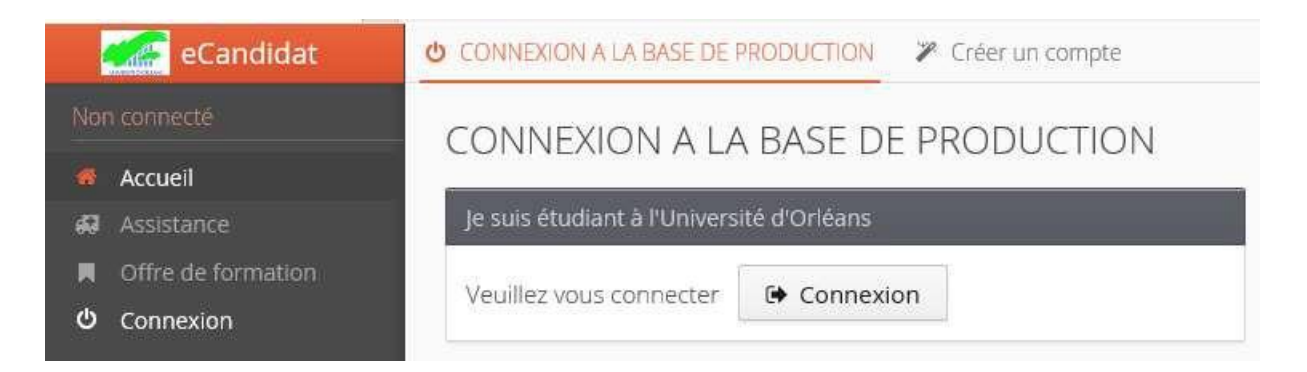

Le champ "informations personnelles" sera pré-rempli, mais vous pourrez modifier certaines rubriques.

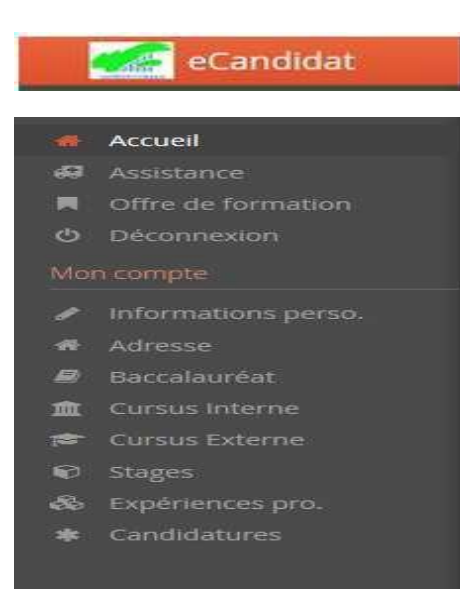

#### • <u>2ème cas</u> : Vous n'êtes pas étudiant à l'université d'Orléans

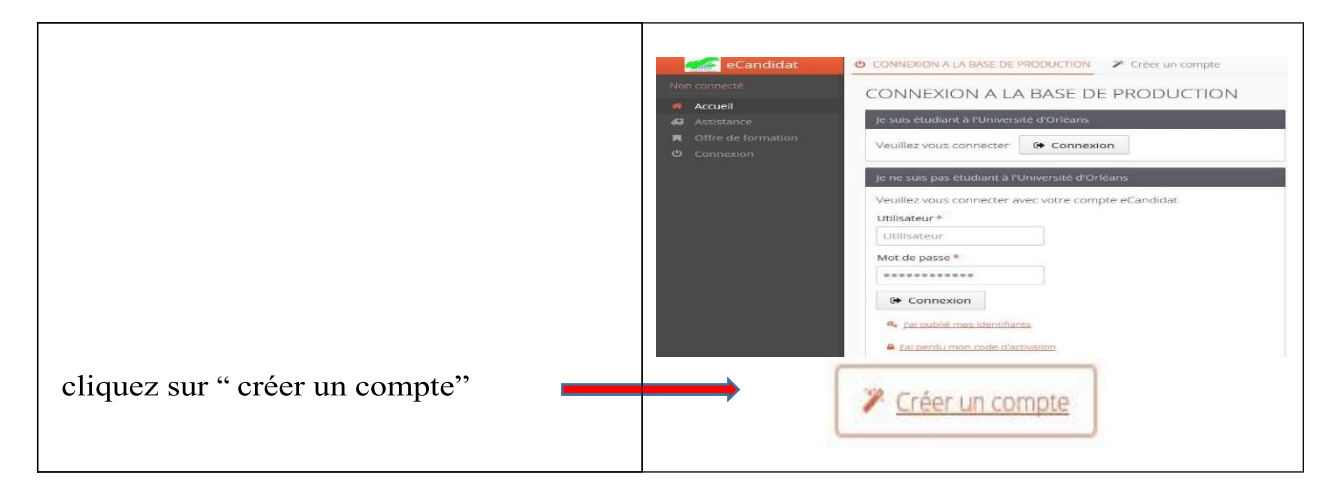

Une fois votre compte créé, vous recevrez un mail avec un lien d'activation à l'adresse mail que vous avez indiquée dans votre dossier.

| Attention, lorsque vous | aurez modifie votre compte , vol    | is serez déconnect |
|-------------------------|-------------------------------------|--------------------|
| vous devrez consulter \ | vos courriels pour valider votre ad | aresse, puis vous  |
| pourrez vous reconnec   |                                     |                    |
| Nom *                   |                                     |                    |
|                         |                                     |                    |
| Prénom *                |                                     |                    |
| Adresse mail *          |                                     |                    |
|                         |                                     |                    |
| Confirmation Adresse M  | 1ail *                              |                    |
|                         | hi                                  |                    |

Une fois activé, votre compte est validé. Vous pouvez revenir sur vote compte avec les identifiants transmis par mail. (A conserver impérativement).

Si vous n'avez pas de mail dans votre boîte mail, regardez dans vos courriers indésirables.

# 2. <u>Compléter son dossier eCandidat :</u>

Lorsque vous vous connectez à votre compte eCandidat pour la première fois, vous devez compléter vos informations personnelles, démarche indispensable avant de candidater à l'une (des) formation(s).

Les rubriques « informations personnelles », adresse et baccalauréat sont obligatoires.

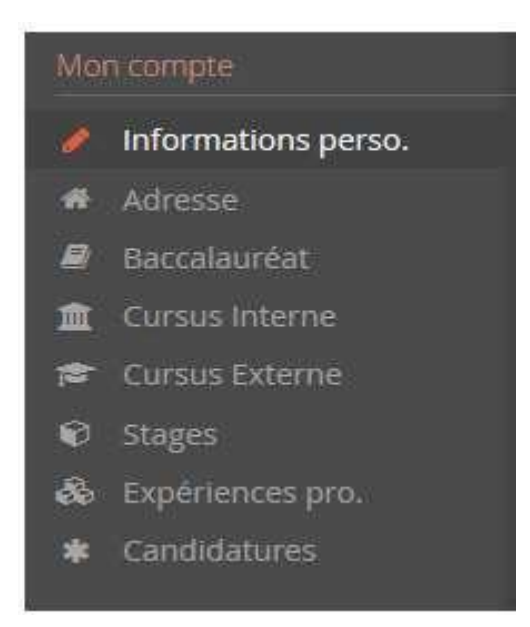

## A- <u>Renseigner son "INE"</u>

Si vous avez été candidat au baccalauréat français depuis 1995 ou si vous avez été inscrit dans l'enseignement supérieur français, vous possédez un INE (Identifiant National Étudiant) ou l'équivalent un numéro BEA (numéro de base élèves académique).

Vous pouvez trouver ce numéro :

- Sur l'en-tête du relevé de notes du baccalauréat
- Sur un relevé de notes universitaires
- Sur un certificat de scolarité dans l'enseignement supérieur.

L'INE est composé de 10 caractères alphanumériques et d'une clé (exemple : 1856816120 C). Il doit être saisi en MAJUSCULES.

Pour les étudiants ayant obtenu leur bac à partir de 2018, ce numéro est composé de 9 caractères et de 2 lettres (clé)

Soyez vigilant quand pour la saisie des « O » et des « O » (zéro), car il peut y avoir

confusion. Si vous n'avez jamais été à l'université d'Orléans, le message ci-dessous

s'affichera :

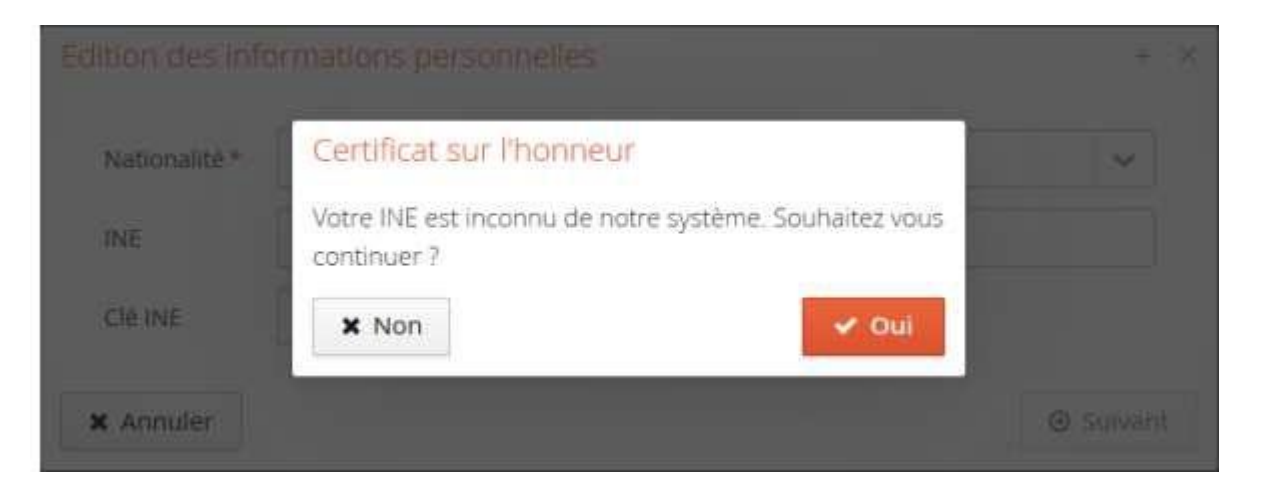

Il suffit de cliquer sur « oui » pour poursuivre votre candidature.

Les étudiants étrangers n'ayant jamais été inscrits dans un établissement français n'ont pas de numéro INE. Ils peuvent toutefois poursuivre car la saisie de l'INE n'est pas obligatoire.

### B - La partie "Cursus Interne"

Cette partie se complète automatiquement avec vos informations lorsque vous êtes ou avez été étudiant(e) de l'Université de Picardie Jules Verne, lorsque vous avez indiqué votre INE.

Si vous n'avez jamais été étudiant(e) de l'Université d'Orléans, cette partie reste vide et vous pourrez indiquer votre cursus dans la partie "Cursus externe".

# C - Les parties "Cursus externe" / "Stages" / "Expériences pro."

Pour ajouter une information, cliquez sur + Nouveau cursus ov + Nouveau stage ov + Nouvelle expérience professionnelle

Vous pouvez modifier ou supprimer une information en la sélectionnant puis en cliquant sur les boutons

🖋 Modifier 🛛 ou 📋 Supprimer

Une fois toutes ces informations complétées, vous pouvez candidater aux formations souhaitées.

# 3 - Candidater à des formations :

Pour chaque formation, vous retrouverez les dates d'ouverture des candidatures ainsi que le mode de candidatures (dossier dématérialisé ou dossier papier).

Pour candidater à une formation, cliquez sur son intitulé.

ATTENTION : Les campagnes de candidature sont différentes d'une formation à l'autre. Soyez vigilants sur les dates de campagne et sur les dates limites pour déposer votre candidature.

| Offre de formation                                                                                 |            |                             |                       |  |  |  |  |  |
|----------------------------------------------------------------------------------------------------|------------|-----------------------------|-----------------------|--|--|--|--|--|
| vous pouvez consulter les formations en dépliant les menus et candidater à une formation en cliqua | nt dessus. |                             |                       |  |  |  |  |  |
| Filtre Filtre en cours : Aucun                                                                     |            |                             |                       |  |  |  |  |  |
| Université d'Orléans                                                                               |            |                             |                       |  |  |  |  |  |
| Titre                                                                                              | Mots clés  | Dates de candidature        | Mode de candidature   |  |  |  |  |  |
|                                                                                                    |            |                             |                       |  |  |  |  |  |
| ▼ 🞓 Master LMD                                                                                     |            |                             |                       |  |  |  |  |  |
| M1 MEEF ENCADREMENT EDUCATIF TOURS                                                                 |            | Du 15/04/2021 au 12/05/2021 | Dossier dématérialisé |  |  |  |  |  |
| M1 Master MEEF 1er Degré                                                                           |            | Du 15/04/2021 au 12/05/2021 | Dossier dématérialisé |  |  |  |  |  |
| M2 MEEF PIF ORLEANS- Dossier candidature et VAPP                                                   |            | Du 15/02/2021 au 22/03/2021 | Dossier dématérialisé |  |  |  |  |  |
| ▶ 盦 IUT d'ORLEANS                                                                                  |            |                             |                       |  |  |  |  |  |
| ▶ 盦 IUT de BOURGES                                                                                 |            |                             |                       |  |  |  |  |  |
| ▶ 🏛 IUT de CHARTRES                                                                                |            |                             |                       |  |  |  |  |  |
| • 🏛 IUT de l'INDRE - Site d'ISSOUDUN                                                               |            |                             |                       |  |  |  |  |  |
| 🕨 🏛 IUT de l'INDRE - Site de CHATEAUROUX                                                           |            |                             |                       |  |  |  |  |  |
| ▶ 盦 OSUC                                                                                           |            |                             |                       |  |  |  |  |  |
| ▶ 🏛 UFR DROIT, ECONOMIE ET GESTION                                                                 |            |                             |                       |  |  |  |  |  |
| ▶ 🏛 UFR LETTRES, LANGUES ET SCIENCES HUMAINES                                                      |            |                             |                       |  |  |  |  |  |
| ▶ 🏛 UFR SCIENCES ET TECHNIQUES                                                                     |            |                             |                       |  |  |  |  |  |
|                                                                                                    |            |                             |                       |  |  |  |  |  |
|                                                                                                    |            |                             |                       |  |  |  |  |  |
|                                                                                                    |            |                             |                       |  |  |  |  |  |

Une fois que vous aurez confirmé votre choix, un mail de confirmation vous sera adressé.

### 4 - Compléter une candidature dématérialisée :

#### A - Pièces justificatives et transmission de la candidature :

Une pièce justificative correspond à un fichier. Il peut contenir plusieurs pages (notamment pour les relevés de notes). Le fichier doit être en pdf ou en jpg et ne doit pas dépasser 5Mo.

Vous devez déposer vos pièces justificatives directement en ligne sous format PDF ou JPG, d'une taille

maximale de **5 Mo**, en cliquant sur puis sur Choisir Fichier

#### B - Pour réduire le poids (Mo) d'un fichier à déposer :

Quand c'est possible, il est <u>préférable</u> de scanner (en noir et blanc) un document plutôt que de le photographier : le fichier sera moins lourd en Mo.

- Compresser votre PDF :
  - Internet propose des applicatifs à télécharger et des services en ligne gratuits de compression de fichier PDF. Pour cela, indiquer dans votre moteur de recherche "compression pdf"
  - Transformer un fichier JPG en PDF :
    - Internet propose des applicatifs à télécharger et des services en ligne gratuits de conversion de fichier JPG en PDF. Pour cela, indiquer dans votre moteur de recherche "conversion jpg en pdf".
    - Vous pouvez aussi copier-coller vos jpeg dans un fichier Word (ou son équivalent OpenOffice). Puis faire « fichier », « enregistrer sous », « type : pdf »

#### C - Fusionner vos documents (les regrouper dans un même fichier) :

Avec un scanner : quand vous scannez plusieurs feuilles en même temps, elles s'enregistrent sous un même pdf. • Avec un outil (gratuit) disponible sur internet : https://smallpdf.com/fr/fusionner-pdf

| Le transfert du fichier ' .pdf' a été réalisé avec succès 🛛 🗙                                                                                                    |  |  |  |  |  |  |
|----------------------------------------------------------------------------------------------------|--|--|--|--|--|--|
| Vous pouvez vérifier le fichier téléchargé en cliquant sur dans la colonne Fichier.                                                                                |  |  |  |  |  |  |
| Vous pouvez supprimer le fichier téléchargé en cliquant sur                                                                                                    |  |  |  |  |  |  |
| Pièce conditionnelle :                                                                                                    |  |  |  |  |  |  |
| Certaines pièces justificatives peuvent être conditionnelles. Vous devez indiquer que vous êtes concerné par cette pièce en cliquant sur Concerné par cette pièce. |  |  |  |  |  |  |
| Vous pouvez effectuer la démarche inverse en cliquant sur Non concerné par cette pièce                                                                             |  |  |  |  |  |  |
| Notice d'information :                                                                                                    |  |  |  |  |  |  |
| Certaines pièces justificatives sont accompagnées d'une notice d'information ou d'un document à télécharger.                                                       |  |  |  |  |  |  |
| Vous devrez alors cliquer sur ce bouton pour le télécharger.                                                                                                    |  |  |  |  |  |  |
| Une fois toutes les pièces justificatives déposées, vous devez cliquer sur<br>Transmettre ma candidature pour finaliser votre candidature.                         |  |  |  |  |  |  |

### 5 - Suivre l'avancement de son dossier :

Dans l'onglet « candidatures », double cliquer sur la candidature concernée ou la sélectionner puis appuyer sur « ouvrir »

Télécharger son dossier

Vous pouvez télécharger votre dossier en cliquant sur le bouton « télécharger mon dossier » en bas à gauche de l'écran

#### Consulter l'état de son dossier

Récapitulatif de votre candidature - TESTEUR JULIA (OWBZPM9X)

|                                                       | VEUILLEZ TÉLÉCHARGER VOTRE                                                                                                    | DOSSIER, L'IMPRIMER ET LE RENVOYER À L'ADRESSE DE COM                                      | TACT AVANT LE 10/04/201 | 8                                                                                                    |             |        |       |
|-------------------------------------------------------|----------------------------------------------------------------------------------------------------|--------------------------------------------------------------------------------------------|-------------------------|----------------------------------------------------------------------------------------------------|-------------|--------|-------|
| Informatio                                            | ons détaillées                                                                                                    | Dates utiles                                                                               |                         | Adresse de contact                                                                                                    |             |        |       |
| Formati<br>Statut d<br>Type de<br>Décisior<br>Code Of | ion M1 SCIENCES DE LA TERRE ET DES PLANETES, ENVIRONNEMENT -GEO2env<br>Ju dossier En attente<br>e traitement Accès contrôlé (Non validé)<br>n En attente<br>PI Non défini | Date limite de retour10/04/2018Date de confirmation20/04/2018Date de publication13/04/2018 |                         | OSUC - SCOLARITE<br>Martine BODUSSEAU<br>1 A rue de la Férollerie<br>45071 ORLEANS CEDEX 2<br>Mail : admission-osuc@univ-orleans.fr |             |        |       |
| A N'oubliez                                           | z pas de consulter l'onglet "informations complémentaires"<br>s justificatives informations complémentaires Bloc-notes                                                    |                                                                                            |                         |                                                                                                    |             |        |       |
| Pour finali                                           | liser votre candidature, veuillez télécharger votre dossier, l'imprimer et le renvoyer avec les pièces ju                                                                 | stificatives listées ci-dessous :                                                          |                         |                                                                                                    | 0           | ø      | 1     |
|                                                       | Pièce justificative                                                                                                    |                                                                                            | Statut                  | Pièce conditionnelle                                                                                                    | Commentaire |        |       |
|                                                       | Attestation de niveau de français (minimum B2) (étudiants étrangers uniquement)                                                                                           |                                                                                            |                         | Q Non concerné par cette pièce                                                                                                    |             |        |       |
|                                                       | Copie des diplômes Baccalauréat et post-baccalauréat                                                                                                    |                                                                                            |                         |                                                                                                    |             |        |       |
|                                                       | Copie pièce d'identité                                                                                                    |                                                                                            | En attente              |                                                                                                    |             |        |       |
|                                                       | Curriculum Vitae avec photo                                                                                                    |                                                                                            | En attente              |                                                                                                    |             |        |       |
|                                                       | Lettre de motivation                                                                                                    |                                                                                            | En attente              |                                                                                                    |             |        |       |
|                                                       | Copie des relevés de notes des années d'études post bac (dans l'ordre chronologique)                                                                                      |                                                                                            |                         |                                                                                                    |             |        |       |
|                                                       | Copie du Relevé de Notes du baccalauréat                                                                                                    |                                                                                            |                         |                                                                                                    |             |        |       |
|                                                       | Doc complémentaires (lettres de recommandation)                                                                                                    |                                                                                            | En attente              | Q Non concerné par cette pièce                                                                                                    |             |        |       |
|                                                       |                                                                                                    |                                                                                            |                         |                                                                                                    |             |        |       |
| X Ferme                                               | Action                                                                                                    | d Ann                                                                                      | uler la candidature     |                                                                                                    | Télécharger | non do | ssier |

#### Vous pouvez également consulter l'état de votre dossier à partir de la rubrique « informations détaillées »

#### Suivre l'évolution de sa candidature

En cas d'évolution dans le traitement de votre dossier de candidature, un mail vous sera envoyé à l'adresse mail fournie lors de la création de votre compte eCandidat.

Vous pouvez également consulter ces informations dans le récapitulatif de votre candidature.

Vous y retrouverez :

->le statut du dossier : en attente, complet, incomplet, réceptionné.

->le statut des pièces justificatives (notamment dans le cas d'un dossier papier) : en attente, refusée, transmise, validée (+ commentaire le cas échéant).

->> la décision concernant votre candidature : favorable, défavorable, liste d'attente, liste complémentaire.

Vous êtes admis : Confirmer ou se Désister

Lorsque votre candidature reçoit une décision favorable ( devez vous reconnecter à votre compte eCandidat pour indiquer votre choix : confirmer ou se désister.

#### Il vous suffira alors de cliquer sur le bouton correspondant à votre décision :

👍 Confimation candidature

Désistement candidature

La confirmation doit être saisie obligatoirement.

#### Tout désistement est **définitif**. Votre place peut être automatiquement attribuée à un autre candidat

| Récapitulatif | de votre | candidature | - TESTELIR | IL II 1A (O | MR7PM9X     |
|---------------|----------|-------------|------------|-------------|-------------|
| Necapitulatil | UE VULLE | canuluature | ILDILUN.   | JULIAIU     | VVDLFIVISAJ |

|                                                     |                                                                                      |                                                                                                  | VEUILLEZ TÉ                     | ÉLÉCHARGER VOTRE DOSSIER, L'IMPRIMER ET LE RENVOYER À L'A                                                 | DRESSE DE CONTACT AVANT LE 10/04/201                                                       | 8                              |                                                                                                    |
|-----------------------------------------------------|--------------------------------------------------------------------------------------|--------------------------------------------------------------------------------------------------|---------------------------------|----------------------------------------------------------------------------------------------------|--------------------------------------------------------------------------------------------|--------------------------------|----------------------------------------------------------------------------------------------------|
| Informations détaillées                             |                                                                                      |                                                                                                  | Dates utiles                    | Dates utiles                                                                                              |                                                                                            | Adresse de contact             |                                                                                                    |
| Formati<br>Statut c<br>Type de<br>Décisio<br>Code O | tion M1 S<br>du dossier En at<br>e traitement Accès<br>un En at<br>VPI Non i         | CIENCES DE LA TERRE ET DES PLANETES, ENVI<br>tente<br>s contrôlé (Non validé)<br>tente<br>défini | RONNEMENT -GEO2                 | Lenv Date limite de retour 10/04/201<br>Date de confirmation 20/04/2011<br>Date de publication 13/04/2013 | Date limite de retour10/04/2018Date de confirmation20/04/2018Date de publication13/04/2018 |                                |                                                                                                    |
| A N'oublie:                                         | z pas de consulter l'                                                                | onglet 'Informations complémentaires'                                                            |                                 |                                                                                                    |                                                                                            |                                |                                                                                                    |
| Pièce Pour final                                    | es justificatives<br>liser votre candidat                                            | i Informations complémentaires<br>ture, veuillez télécharger votre dossier, l'imp                | Bloc-notes rimer et le renvoyer | avec les pièces justificatives listées ci-dessous :                                                       |                                                                                            |                                | 0 0 /                                                                                                    |
|                                                     | Pièce justificative                                                                  |                                                                                                  |                                 |                                                                                                    | Statut                                                                                     | Pièce conditionnelle           | Commentaire                                                                                                    |
|                                                     | Attestation de n                                                                     | iveau de français (minimum B2) (étudiants é                                                      | trangers uniquemer              | nt)                                                                                                    | En attente                                                                                 | Q Non concerné par cette pièce |                                                                                                    |
|                                                     | Copie des diplômes Baccalauréat et post-baccalauréat                                 |                                                                                                  |                                 | En attente                                                                                                |                                                                                            |                                |                                                                                                    |
|                                                     | Copie pièce d'identité                                                               |                                                                                                  |                                 |                                                                                                    | En attente                                                                                 |                                |                                                                                                    |
|                                                     | Curriculum Vitae avec photo                                                          |                                                                                                  |                                 |                                                                                                    | En attente                                                                                 |                                |                                                                                                    |
|                                                     | Lettre de motivation                                                                 |                                                                                                  |                                 |                                                                                                    | En attente                                                                                 |                                |                                                                                                    |
|                                                     | Copie des relevés de notes des années d'études post bac (dans l'ordre chronologique) |                                                                                                  |                                 | En attente                                                                                                |                                                                                            |                                |                                                                                                    |
|                                                     | Copie du Relevé de Notes du baccalauréat                                             |                                                                                                  |                                 | En attente                                                                                                |                                                                                            |                                |                                                                                                    |
|                                                     | Doc complémentaires (lettres de recommandation)                                      |                                                                                                  |                                 | En attente                                                                                                | 😡 Non concerné par cette pièce                                                             |                                |                                                                                                    |
|                                                     |                                                                                      |                                                                                                  |                                 | • mm                                                                                                    |                                                                                            |                                |                                                                                                    |
| × Ferme                                             | er                                                                                   |                                                                                                  |                                 | < Action                                                                                                  | Annuler la candidature                                                                     |                                | Control de la control de la control de la |

Plusieurs statuts possibles :

- En attente : votre dossier n'a pas encore été réceptionné par nos services
- Complet : votre dossier est complet. Toutes les pièces justificatives sont recevables
- Incomplet : Toutes les pièces demandées ne figurent pas à votre dossier ou ne sont pas recevables (non conformes, illisibles..)
- Réceptionné : le service de scolarité a reçu votre dossier et n'a pas encore étudié les pieces.
- L'onglet « statut » vous permet de connaître la liste des pièces manquantes. Il s'agit des pièces dont le statut est « En attente » ou « Refusée »